# Identificering og betingelser

Sikkerheden omkring login i forskellige løsninger, er skærpet på nationalt plan. *National Standard for Identiteters Sikringsniveauer* - i daglig tale kaldet NSIS - skal kort fortalt sikre, at identiteter er dem, de udgiver sig for at være. Altså at dit brugernavn reelt set er dit, og du er den du udgiver dig for at være.

Det betyder at du vil blive bedt om at identificerer dig med MitID **første gang** du logger ind i en UniLoginboks (Aula, SkoleIntra etc.) med IdP. Herefter skal du acceptere betingelser for brug af løsningen, for at kunne logge ind. Kun i det tilfælde, at der laves ændringer i betingelserne, vil du blive bedt om at acceptere dem igen.

Afhængig af hvilken IdP-løsning jeres organisation har, vil betingelserne enten være kommunen/organisationens egne eller EasylQ's brugerbetingelser, som du finder her: <u>https://easyiq.dk/idp-brugerbetingelser/</u>

**TRIN 2:** 

### TRIN 1:

Vælg "Lokalt login" i UniLogin-dialogen.

| Loginvælger<br>Unilogin                                                             |  |
|-------------------------------------------------------------------------------------|--|
| Vælg login                                                                          |  |
| Unilogin                                                                            |  |
| Mit 2                                                                               |  |
| Lokalt login                                                                        |  |
| DIADERVISIONSSMINISTERIET<br>UNDERVISIONSSMINISTERIET<br>STYRELSEN FOR IT OG LÆRING |  |
|                                                                                     |  |
|                                                                                     |  |

## Søg efter din organisation. Kommunale skoler/institutioner søger efter kommunens navn. Ikke-kommunale organisationer søger efter skolen/institutionens navn. Loginvælger Unilogin Søg efter lokalt login Frederik Barfods Skole Frederiksberg Kommune Frederikshavn Kommune Frederikssund Kommune Frederikssund Private Realskole > Friskolen Bylderupbov ← Tilbage BØRNE- OG NDERVISNINGSMINISTERIET

## TRIN 3:

Log ind med dit UniLogin-brugernavn og adgangskode.

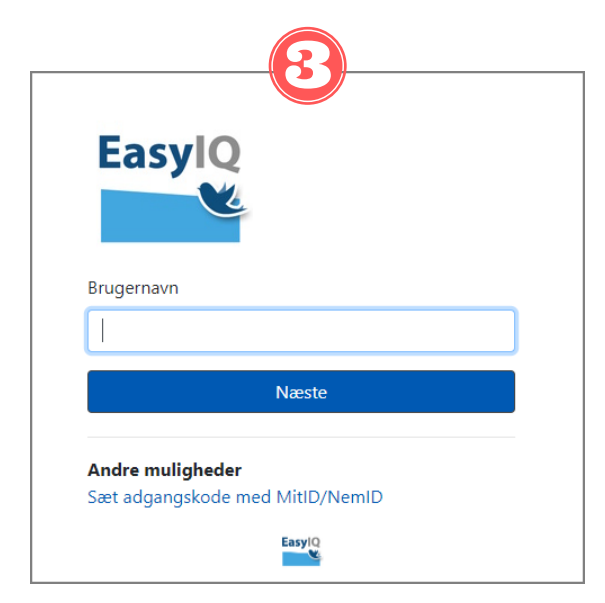

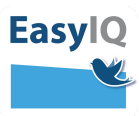

## Identificering og betingelser - fortsat

#### TRIN 4:

Du bliver automatisk sendt til MitID, hvor du indtaster MitID-brugernavn og godkender via dit identifikationsmiddel. (Mobilapp, kodeviser etc.)

#### TRIN 5:

Du vil nu bliver præsenteret for betingelserne i din organisation.

- Se betingelserne igennem
- Klik af i "Jeg har læst og accepteret betingelserne"
- Klik på "Godkend og fortsæt"

Du er nu igang med at benytte jeres IdP.

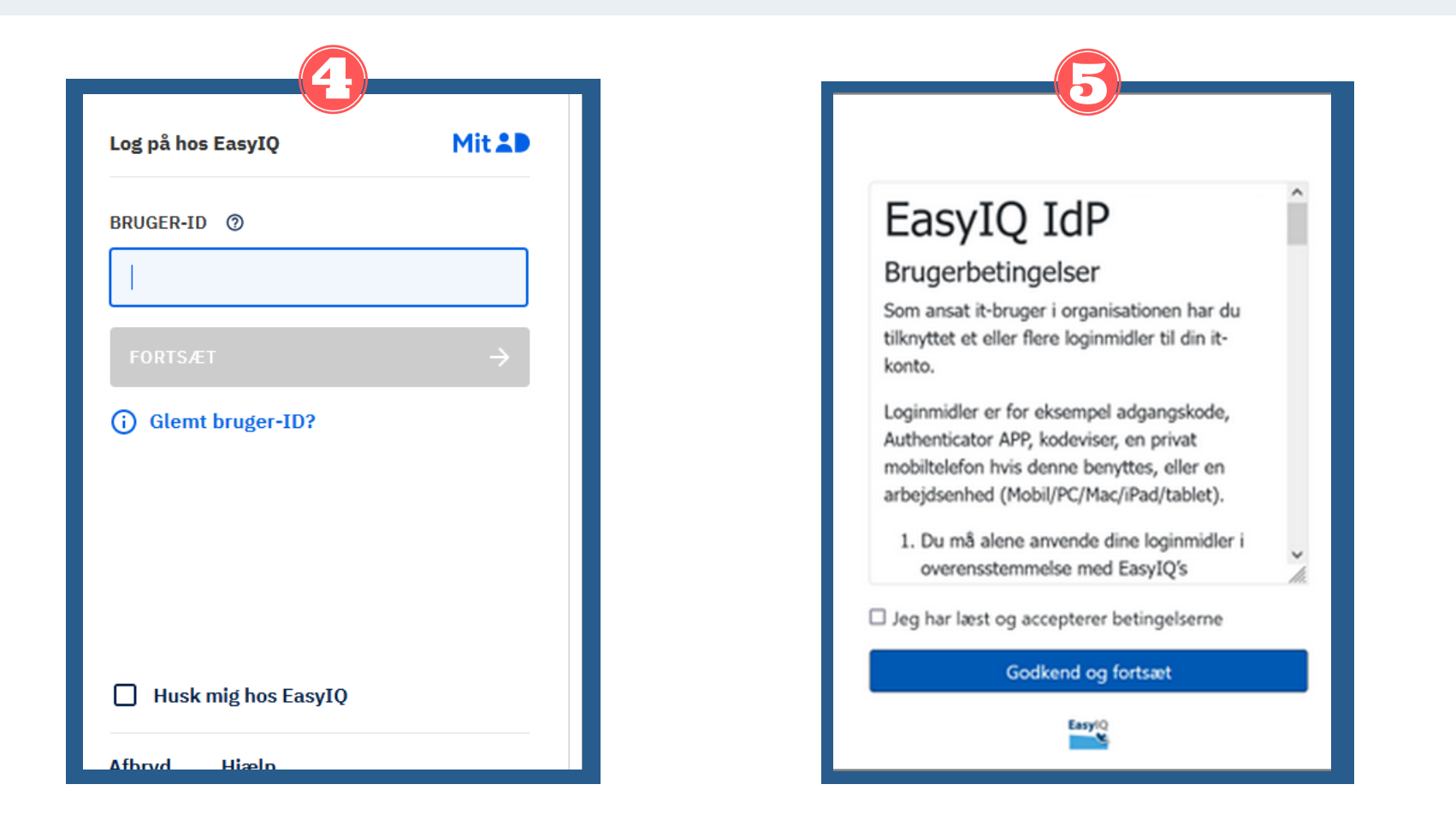